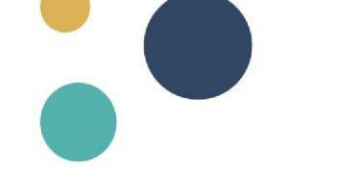

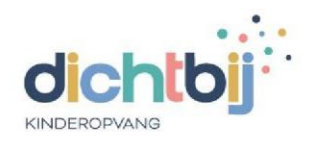

# Stap voor stap Dichterbij

Welkom bij het stappenplan om je aan te melden bij Dichterbij.

Meld je direct aan!

Heb je een Microsoft-account (Hotmail, Live of Outlook)? Ga dan verder naar de volgende pagina om daar stap 1 t/m 4 te volgen.

Beschik je over een ander e-mailadres (bijv. Gmail)? Start dan met de instructie op deze pagina om eerst een Microsoft-account aan te maken.

Succes met aanmelden. We zien je graag terug op Dichterbij!

### Inloggen met een extern mailadres (o.a. Gmail)

- Ga naar Dichterbij.site, vul je e-mailadres in en klik op 'Volgende'.
- Als je voor de eerste keer inlogt met een niet-Outlook-account, wordt gevraagd of je een Microsoft-account wilt aanmaken.

| Kan het account me<br>vinden. Voer een ar<br>een nieuw Microsof | et deze gebruike<br>ndere gebruikers<br>ft-account. | rsnaam niet<br>naam in of maal |
|-----------------------------------------------------------------|-----------------------------------------------------|--------------------------------|
| lindahaak2023@gm                                                | nail.com                                            |                                |
| Geen account? Maak r<br>Hebt u geen toegang                     | nu een account<br>tot het account?                  |                                |
|                                                                 | Vorige                                              | Volgende                       |

- Volg de instructies op het scherm om een nieuw account aan te maken.
- Ga nu verder met stap 1 op de volgende pagina.

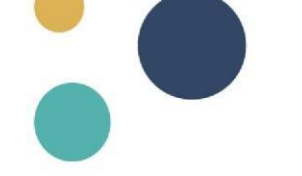

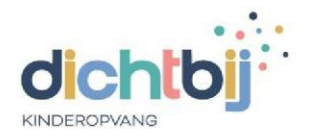

## Inloggen met een Outlook-mail (Hotmail, live of outlook)

### Stap 1: Ga naar Dichterbij.site, vul je e-mailadres in en klik op 'Volgende'.

Gebruik het mailadres wat bekend is in afas.

Stap 2: Voer het wachtwoord van je e-mailadres in en klik op 'Aanmelden'.

Stap 3: Vink 'Aangemeld blijven' aan en klik op 'Ja'.

Stap 4: Eenmalig extra beveiliging toevoegen aan je account.

- Download de Microsoft Authenticator-app op je telefoon door op 'Nu downloaden' te klikken, of zoek de app in de App Store (voor iPhone) of Google Play Store (voor Android).
- Installeer de app op je telefoon. ٠
- ٠ Kies vervolgens voor 'Volgende' en nogmaals op 'Volgende'.

| dichtbj                                 |              |
|-----------------------------------------|--------------|
| Aanmelden                               |              |
| v.achternaam@skcn.nl , skpc.nl of kinde | ervangvianer |
| Hebt u geen toegang tot het account?    |              |
|                                         | Volgende     |
|                                         | G            |
|                                         |              |

🔍 Aanmeldingsopties

| Microso                                                                                                    | oft Authenticator                                                                              |
|----------------------------------------------------------------------------------------------------|------------------------------------------------------------------------------------------------|
|                                                                                                    | Download eerst de app                                                                          |
|                                                                                                    | Installeer de Microsoft Authenticator-app op uw telefoon. Nu downloaden                        |
| dichtbij                                                                                                    | Nadat u de app Microsoft Authenticator op uw apparaat hebt geïnstalleerd, kiest u<br>Volgende. |
| lindabaak1@gmail.com                                                                                                    | Ik wil een andere verificatie-app gebruiken                                                    |
| Meer informatie vereist                                                                                                    | Volgende                                                                                       |
| Uw organisatie heeft meer informatie nodig (<br><u>Ik wil een ande</u><br>account veilig te houden. Voordat u wijziging<br>aanbrengt in uw beveiligingsgegevens, moet u<br>meervoudige verificatie voltooien.<br>Een ander account gebruiken | re methode instellen                                                                           |
| Meer informatie<br>Volgende                                                                                                    | Authenticator-app<br>Uw account instellen<br>Voeg in uw app een nieuw account toe.             |
| Lukt het aanmelden niet? Tredion ICT  <br>helpdesk@tredion.nl   0183 610 550                                                                                                    | - Vorige Volgende                                                                              |
|                                                                                                    | -<br>Ik wil een andere methode instellen                                                       |

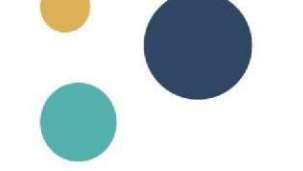

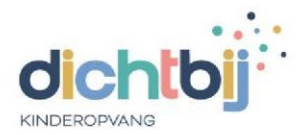

#### Uw account veilig houden

Nu zie je zoals rechts op de afbeelding een up met een QR-code. Ga met je telefoon naar de Microsoft Authenticator app, om de app te verbinden met je account. Daarna klik je op 'Volgende'

Klik in de authenticator app rechtsboven op plus. Selecteer werk of schoolaccount en kies voor QRcode scannen.

#### Microsoft Authenticator

De QR-code scannen

Gebruik de Microsoft Authenticator-app om de QR-code te scannen. Hierdoor wordt de Microsoft Authenticator-app verbonden met uw account. Nadat u de QR-code hebt gescand, kiest u Volgende.

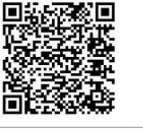

Kan de afbeelding niet worden gescand?

Vorige Volgende

Ik wil een andere methode instellen

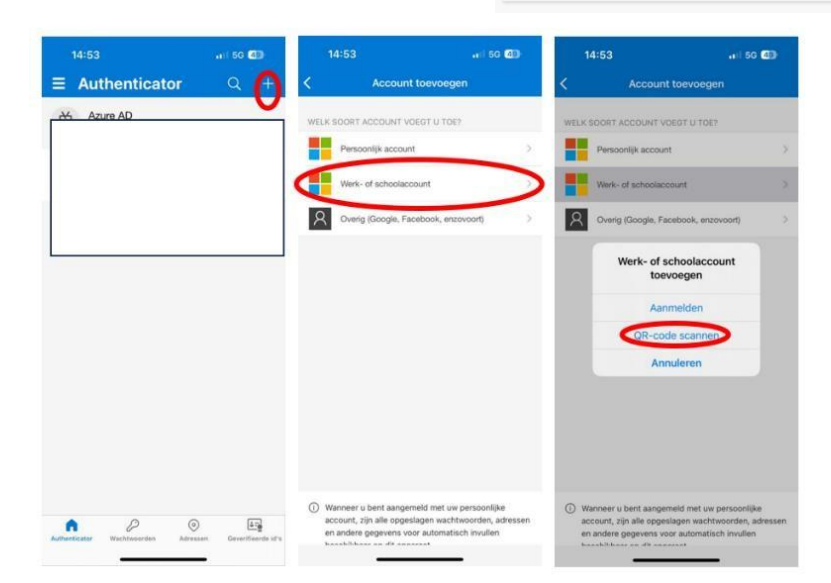

Als je de instructies goed hebt gevolgd, zie je een soortgelijk bericht zoals hieronder vertoond.

| licros       | oft Authenticator                                                                                               |   |
|--------------|----------------------------------------------------------------------------------------------------|---|
| $\checkmark$ | Laten we dit eens uitproberen                                                                                   |   |
| _            | Keur de melding goed die we naar uw app sturen, door het nummer in te voeren da<br>hieronder wordt weergegeven. | t |
|              | 54                                                                                                    |   |
|              | Vorige Volg                                                                                                    |   |

Heb je de instructies voor deze app gevolgd? Dan is je account nu extra beveiligd.

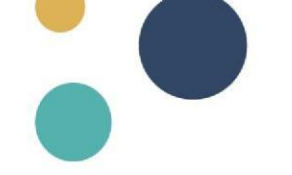

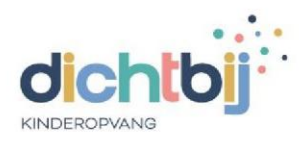

Je kunt nu met je mailadres op Dichterbij inloggen.

# Hulp nodig?

Mail je vraag naar toon.dehoop@dichtbijkinderopvang.nl